本行自 2015/09/01(二)將停止支援 SSL3.0

親愛的顧客您好,由於 SSL 3.0 網路加密技術出現漏洞,讓攻擊者可以通過特定 的手法獲取客戶端和伺服器之間的加密數據,為保障客戶資訊安全起見,爰參考 行政院國家資通安全會報技術服務中心建議,本行將於 2015/09/01(二)起終止支 援 SSL3.0 服務,建議瀏覽器調整以下設定後,即可正常使用。

※InternetExplorer 瀏覽器設定方式如下:(如您仍使用 IE 6,建議您立即升級至 IE8.0 以上版本)

- 一、開啓 Internet Explorer,按一下 [工具] 功能表的 [網際網路選項]。
- 二、按一下 [進階] 索引標籤。
- 三、向下捲動至 [安全性] 區段。
- 四、參照下圖紅框之勾選設定,取消【使用 SSL 2.0】和【使用 SSL 3.0】,並勾選【使用 TLS 1.0】勾選,按下確定,重新開啟。

| 網際網路選                              | 項                  |                                                                                                    |                                                                                                    |                                                                                                    |                                   |                  | 2    | x |
|------------------------------------|--------------------|----------------------------------------------------------------------------------------------------|----------------------------------------------------------------------------------------------------|----------------------------------------------------------------------------------------------------|-----------------------------------|------------------|------|---|
| 一般:                                | 安全性                | 隱私權                                                                                                    | 內容                                                                                                    | 連線                                                                                                  | 程式                                | 進階               |      |   |
| 設定                                 |                    |                                                                                                    |                                                                                                    |                                                                                                    |                                   |                  |      | _ |
|                                    | 安全不允允切如即使使使敬敬取到了了。 | 将加密的/<br>主動式内<br>來自 CD f<br>安全性與:<br>POST 提3<br>簽章無效<br>SSL 2.0<br>SSL 3.0<br>TLS 1.0<br>TLS 1.1<br>TLS 1.2<br>DOM 儲存<br>SmartScree | 網容白素<br>存我<br>有<br>在<br>動<br>生<br>安<br>重<br>五<br>前<br>北<br>三<br>安<br>金<br>和<br>宗<br>之<br>歌<br>王<br>安<br>金<br>和<br>志<br>安<br>金<br>和<br>志<br>安<br>金<br>和<br>志<br>安<br>金<br>和<br>志<br>安<br>金<br>和<br>志<br>安<br>金<br>和<br>志<br>安<br>金<br>和<br>志<br>歌<br>寺<br>二<br>の<br>二<br>の<br>二<br>の<br>二<br>の<br>二<br>の<br>一<br>の<br>二<br>の<br>一<br>の<br>二<br>の<br>一<br>の<br>一 | 磁腦上的<br>構<br>一<br>一<br>一<br>一<br>一<br>一<br>一<br>一<br>一<br>一<br>一<br>一<br>一<br>一<br>一<br>一<br>一<br>一 | 案中執行<br>約電腦上<br>出警告<br>允許張貼<br>軟體 | *<br>執行*<br>的區域# | 痔酸比  |   |
| 重設 Inte                            | ernet Exp<br>所有暫存  | olorer 設定<br>満、停田                                                                                                    | 3)管我的                                                                                                    | 加元件,                                                                                                | 還原進降                              | 「預設の             | ₫(R) |   |
| 設所有變更的設定。<br>只有當瀏覽器處於無法使用狀態時,才能使用。 |                    |                                                                                                    |                                                                                                    |                                                                                                    |                                   |                  |      |   |
| 確定 取消 套用(A)                        |                    |                                                                                                    |                                                                                                    |                                                                                                    |                                   |                  |      |   |

※Firefox 瀏覽器設定方式:請更新至最新版本 ※GoogleChrome 瀏覽器設定方式:請更新至最新版本